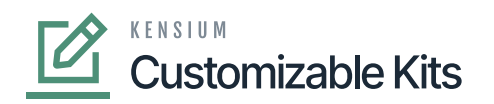

## **Configuring Kit Specifications in Sales Order**

configure the [Kit Specifications] in the Sales Order you need to follow these steps.

- 1. Go to the **[Sales Order]** section on the left panel of the Acumatica application and click on the **[Sales Order]**.
- 2. By clicking on the [+] sign, a new Sales Order browse will appear on your screen.

| 🛾 🖣 Acumatica                | Search Q                                                                                             | Revision Two Products 9/27/2023 V 🕜 💄 admin admin V |
|------------------------------|----------------------------------------------------------------------------------------------------|-----------------------------------------------------|
| H Material Requirem          | Sates Orders<br>SO                                                                                   | NOTES ACTIVITIES FILES CUSTOMIZATION TOOLS -        |
| Time and Expenses            | S □ S + □ S × K < > > HOLD …                                                                         | Menos                                               |
|                              | * Order Type: 🗵 🔎 * Customer: 🔎 🖉 Ordered Qty.: 0.00                                                 | Customer                                            |
| Finance                      | Order Nbr.: <new> O Location: O Discount Total: 0.00</new>                                           |                                                     |
|                              | Status: Open Contact: VAT Exempt T 0.00                                                              |                                                     |
| S Banking                    | Date: 9/27/2023 V Currency: USD p 1.00 VIEW BASE VAI Taxable 1 0.00     Project A Project Code 0.0   |                                                     |
|                              | requestes on: 9/2//2023      Project: X - Non-Project Code: D P - Iax Iola. 000     Order Total: 000 |                                                     |
| <ul> <li>Payables</li> </ul> | External Refer Description:                                                                          |                                                     |
| + Receivables                |                                                                                                    |                                                     |
| Salae Ordare                 | DETAILS TAXES COMMISSIONS FINANCIAL SHIPPING ADDRESSES DISCOUNTS SHIPMENTS PAYN                      | IENTS RELATIONS TOTALS                              |
| C Sales Olders               | 🖒 + 🖉 X ADD ITEMS CUSTOMIZABLE KIT ADD MATRIX ITEMS ADD INVOICE ADD BLANKET SO LINE                  | LINE DETAILS PO LINK ITEM AVAILABILITY 🛏 🗵 📩        |
| Purchases                    | R 0 D Branch Inventory ID Free Warehouse Line Description VUM Kit Inventory ID                       | Kit Qty Kit Unit Price Quantity Qty. On Open Qty.   |
| Inventory                    |                                                                                                    |                                                     |
| Dashboards                   |                                                                                                    |                                                     |
| Magento Connector            |                                                                                                    |                                                     |
| 🔆 Kensium License            |                                                                                                    |                                                     |
| More Items                   |                                                                                                    | •                                                   |

## Sales Order Screen

On the Sales Order browse, you need to enter the field details as described below.

- 1. Select the Customer.
- 2. You need to click on the [+] sign under the Details, In the **[Inventory ID]** field search for **[Kit Inventory ID]** which is created in Kit Specifications.
- 3. After selection of the Inventory ID [Save] the sales order to enable [CUSTOMIZABLE KIT].
- 4. Click on **[CUSTOMIZABLE KIT]**. A new screen will appear on your system.
- 5. [Kit Inventory ID] and the [Description] will be auto-populated.
- 6. You need to enter the [Kit Quantity] as shown below.

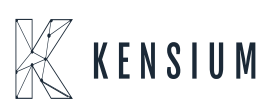

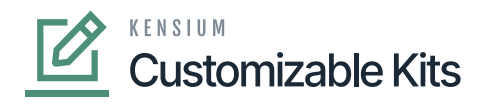

|   | ٩                                    | Search                                           | ৎ গু                                          |                            |                   |          |                   |                                     |                          | Revision<br>Products    | Two Products<br>Wholesale | <ul> <li>✓</li> <li>9/28/202</li> <li>9:14 PM</li> </ul> | 23 🗸 📀         | 💄 admir   | admin 🗸                   |
|---|--------------------------------------|--------------------------------------------------|-----------------------------------------------|----------------------------|-------------------|----------|-------------------|-------------------------------------|--------------------------|-------------------------|---------------------------|----------------------------------------------------------|----------------|-----------|---------------------------|
|   | Favorites                            | Sales Orders<br>SO OS11111354                    | Customizable Kit Spe                          | cifications                |                   |          |                   |                                     |                          |                         | TES ACTIVIT               | IES FILES (                                              |                | TOOLS .   | Invoices and<br>Memos     |
| × | Data Views                           | Corder Type: SO                                  | KIT ITEM DETAILS<br>Kit Inventory ID:         | IEC KIT                    |                   |          |                   |                                     |                          |                         |                           |                                                          |                | ^         | ==<br>Customer<br>Details |
|   | Material<br>Requirements<br>Planning | Status: Open     * Date: 9/28/2                  | Description:<br>Kit Qty.:<br>Kit Sales Price: | 2.00<br>1,000.00           |                   |          |                   |                                     |                          |                         |                           |                                                          |                |           |                           |
|   | Time and<br>Expenses                 | Requested On: 9/28/4 Customer Ord External Refer | BISCOUNT Total:     STOCK COMPONEN            | 0.00<br>TS NON STOCK COM   | IPONENTS          |          |                   |                                     |                          |                         |                           |                                                          |                |           |                           |
|   | Finance                              | DETAILS TAXES                                    | O + × ⊨<br>B B D Component<br>ID              | Description                | UOM               | Quantity | Component<br>Qty. | Allow<br>Component<br>Qty. Variance | Component<br>Sales Price | Component<br>Unit Price | Component<br>Ext. Price   | Discount Total                                           |                |           |                           |
|   | Banking                              | 0 + 0 ×                                          | > 0 D WRENCH                                  | Wrench 01                  | EA                | 4.00     | 2.00              |                                     | 100.00                   | 200.00                  | 800.00                    | 0.00                                                     |                |           |                           |
|   | (Payables                            | B 0 D *Branch                                    | SCREW DRIV                                    | Screw Driver               | EA                | 10.00    | 5.00              | Ø                                   | 150.00                   | 120.00                  | 1,200.00                  | 0.00                                                     | )n Oper<br>its | n Qity. I |                           |
|   | (+)<br>Receivables                   | > @ D PRODWHOLE                                  |                                               |                            |                   |          |                   |                                     |                          |                         |                           |                                                          | 0              | 0.00      |                           |
|   | Sales Orders                         |                                                  |                                               |                            |                   |          |                   |                                     |                          |                         |                           |                                                          |                |           |                           |
|   | Purchases                            |                                                  | 4 On Hand 125 00 FA. Avai                     | able 95.00 F& Available f  | or Shinning 121 0 | 0 FA     |                   |                                     |                          |                         | 14                        | 2 3 3                                                    | •              |           |                           |
|   | Inventory                            | 4                                                | 51111111 120.00 EA, Avai                      | and other the realizable i | or only tario     |          |                   |                                     |                          |                         |                           | OK CANC                                                  | EL             | •         |                           |
|   | >                                    |                                                  |                                               |                            |                   |          |                   |                                     |                          |                         |                           |                                                          | - K K          | > >       | - <                       |

## customizable Kit Specifications

7. The stock items which are configured in the **[Kit Specification]** will be displayed with quantity. The application will not allow you to increase or decrease the quantity. If you manually decrease the quantity the application will show you an alert message as shown in the below screenshot.

| Acumatica               | Search                                                    | <u>୍</u> ଓ ଅନୁସାନ କରି । ସହର ଅନୁସାନ କରି । ସହର ଅନୁସାନ କରି । ସହର ଅନୁସାନ କରି । ସହର ଅନୁସାନ କରି । ସହର ଅନୁସାନ କରି । ସହର ଅନୁସାନ କ |                        |               |          |                   |                    | Revision Two P<br>Products Wholesa | 9/20<br>3:40              | 9/20/2023<br>3:40 AM |                | 💄 adr             | nin admin 🗸 |         |                     |
|-------------------------|-----------------------------------------------------------|----------------------------------------------------------------------------------------------------|------------------------|---------------|----------|-------------------|--------------------|------------------------------------|---------------------------|----------------------|----------------|-------------------|-------------|---------|---------------------|
| Favorites               | Sales Orders<br>SO SO00®                                  | 773 Alta Aco<br>Customizable Kit Sne                                                                                      | cifications            |               |          |                   |                    |                                    | NOTES                     | ACTIVITIES           | FILES          | CUSTOMIZ/         |             | TOOLS . | A Since and         |
| 🕒 Data Views            | • Direter Turner                                          | KIT ITEM DETAILS                                                                                                    | CIRCAUCITS             |               |          |                   |                    |                                    |                           |                      |                |                   | Î           | ^       | =1                  |
| Time and Expenses       | Order Nbr.:<br>Status:                                    | Kit Inventory ID: Description:                                                                                            | MECKIT<br>Meckit       |               |          |                   |                    |                                    |                           |                      |                |                   |             |         | Customer<br>Details |
| Finance                 |                                                           | Kit Qty.:<br>Kit Sales Price:                                                                                             | 2.00                   |               |          |                   |                    |                                    |                           |                      |                |                   |             |         |                     |
| \$ Banking              | Date:     Requested to                                    | STOCK COMPONENT                                                                                                    |                        | CK COMPONENTS |          |                   |                    |                                    |                           |                      |                |                   | _           |         |                     |
| Projects                | Customer C<br>External Ret                                | B B D Component                                                                                                    | Description            | UOM           | Quantity | Component<br>Qty. | Allow<br>Component | Compone<br>Sales Pric              | nt Componen<br>Unit Price | e Ext                | onent<br>Price | Min.<br>Component |             |         |                     |
| Payables                | DETAILS                                                   | D WRENCH                                                                                                    | Wrench                 | EA            | 4.00     | 2.00              | Qty. variance      | 500.0                              | 0 312.50                  | • 1)                 | 50.00          | 4.00              |             |         |                     |
| + Receivables           | 0 +                                                       |                                                                                                    | Screw driver           | EA            | 10.00    | 5.00              | Y                  | 300.0                              | 0 75.00                   | •                    | 50.00          | 8.00              |             | H *     |                     |
| Sales Orders            | the field Quanti<br>Specification di<br>[8.000000 - 30.00 | ty: Quantity is out of bour<br>ictates that it should be w<br>00000] EA.                                                  | ng or<br>nds.<br>ithin |               |          |                   |                    |                                    |                           |                      |                |                   |             | i Giy   |                     |
| Purchases               | > 0 D PF                                                  |                                                                                                    |                        |               |          |                   |                    |                                    |                           |                      |                |                   |             | 0.00    |                     |
| Inventory               |                                                           | <                                                                                                    |                        |               |          |                   |                    |                                    |                           |                      |                |                   | ,           |         |                     |
| 2 <sup>\$</sup> Payroll |                                                           |                                                                                                    |                        |               |          |                   |                    |                                    |                           |                      |                | $\langle \rangle$ | ×           |         |                     |
| Dashboards              | <                                                         | _                                                                                                    | -                      | _             | -        | -                 | -                  | -                                  | -                         | -                    |                | OK CAN            | KEL         | > >i    | . <                 |

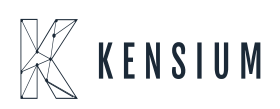

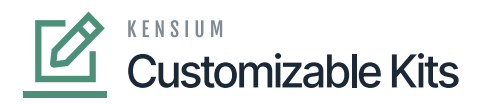

Alert Message on decreasing the quantity

- 8. On the Customizable Kit Specification click on **[OK]** to Save.
- **9**. The pop-up will be closed, and you can view a new screen.
  - 10. The components added in the KIT specification will explode and display in the Sales Order line details. [i.e., Parent Items will automatically be deleted, and components will be displayed in the Sales Order Lines].
  - 11. The Parent Item, Kit Qty., and Kit Unit Price will be displayed in the Kit Inventory ID, Kit Qty., and Kit Unit Price columns in the browser as shown in the figure.

## **Calculation Logic for Component Ext. Price:**

(((Component Ordered Qty \*Component Sales Price) \*(KIT Order Qty \* KIT Sales Price)))/ (Sum of Component Sales Price)/Component Ordered Qty.

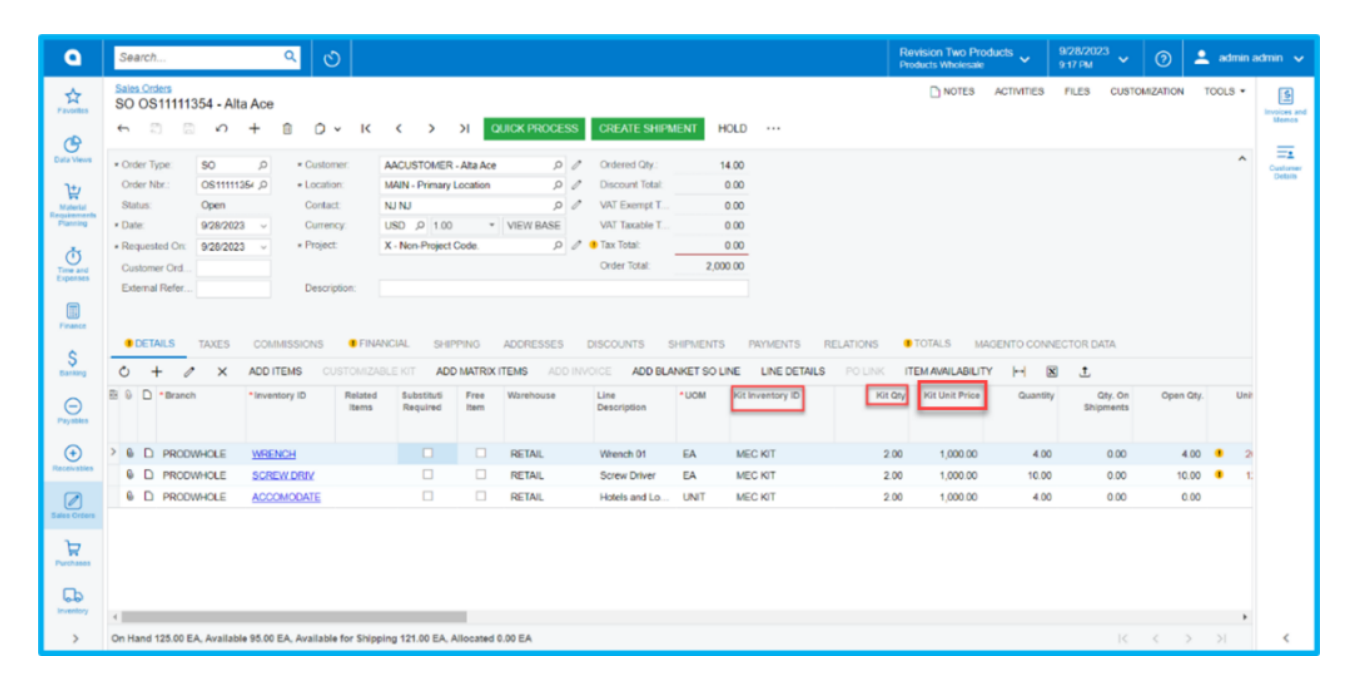

Sales Order screen with parent item

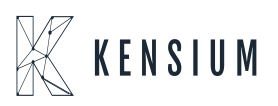